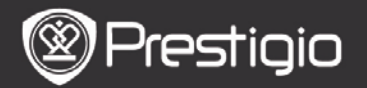

# Αννίο

# 1. Visualizzazione del dispositivo

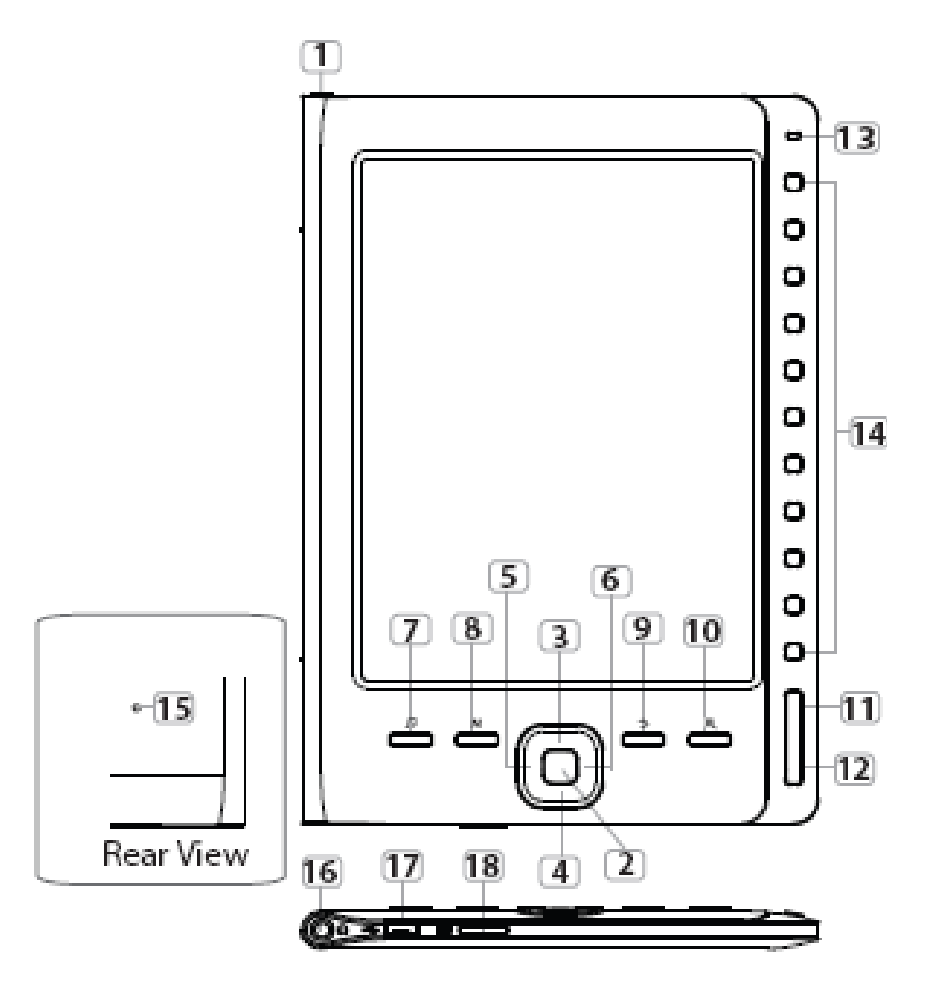

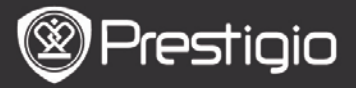

| 1        | Pulsante di<br>Accensione     | Accensione/Spegnimento del dispositivo                                                                    |
|----------|-------------------------------|----------------------------------------------------------------------------------------------------|
| 2        | Pulsante Invio                | Conferma l'opzione                                                                                        |
| 34<br>56 | 4 Pulsanti<br>Direzionali     | Consente di navigare tra le varie opzioni e regolare il volume                                            |
| 7        | Pulsante<br>Musicaa           | Permette di accedere alla schermata di<br>riproduzione di Musica dalla modalità<br>"Musica in background" |
| 8        | Pulsante MENU                 | Accede alle opzioni del menu                                                                              |
| 9        | Pulsante Back                 | Torna all'opzione precedente; Premere e<br>trattenere il pulsante per tornare alla<br>pagina Principale   |
| 10       | Pulsante Zoom                 | Ingrandisce/riduce i contenuti dello<br>schermo                                                           |
| 11       | Pulsante<br>PREV Page         | Torna alla pagina precedente                                                                              |
| 12       | Pulsante<br>NEXT Page         | Passa alla pagina sucessiva                                                                               |
| 13       | Indicatore LED                |                                                                                                    |
| 14       | Pulsanti di<br>Navigazione    | Permettono di scegliere le voci ed inserire<br>i valori numerici delle pagine                             |
| 15       | Pulsante<br>Ripristina        | Ripristino sul dispositivo delle impostazioni di default                                                  |
| 16       | Jack Auricolare               | Per connettere gli auricolari                                                                             |
| 17       | Miniporta USB                 | Per collegare il miniconnettore USB                                                                       |
| 18       | Slot per la<br>Microscheda SD | Apertura per la microscheda SD                                                                            |

# ATTENZIONE:

Sotto i raggi del sole oppure in presenza delle basse temperature i caratteri sullo schermo possono sbiadirsi.

# 1. Ricarica

Connettere il dispositivo con il PC o Notebook per

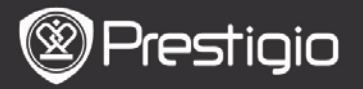

ricaricarlo. Normalmente la ricarica completa del dispositivo si effettua in non più di quattro ore.

 La ricarica del dispositivo viene effettuata al più presto possibile quando la batteria ha un livello basso di carica, segnalato dal simbolo
Quando il dispositivo sta caricando appare l'icona della batteria come seguente

# 2. Accensione e Spegnimento del Dispositivo

- Premere e trattenere il pulsante di **Accensione** per attivare\_il dispositivo. La schermata iniziale verrà visualizzata prima di accedere alla schermata **Principale**.
- Premere e trattenere il pulsante di **Accensione** per spegnere il dispositivo.

# 2. Inserimento di Memory Card

- Il dispositivo supporta le microschede SD.
- L'inserimento corretto della Microscheda SD: posizionare il connettore nella direzione del dispositivo con l'etichetta della scheda rovesciata nella posizione che corrisponde al lato posteriore del dispositivo.
- Per espellere la Microscheda SD premere delicatamente sul bordo della scheda per sganciare il blocco di sicurezza e tirare la scheda fuori dal dispositivo.
- Per accedere ai file salvati sulla scheda di memoria premere i **Pulsanti di Navigazione** per scegliere **File Explorer/Scheda di Memoria**.

#### ATTENZIONE:

La capacità disponibile della memoria è di circa 1,5 GB. Il dispositivo supporta le microschede SD e microschede SDHC con la capacità massima fino a 32GB.

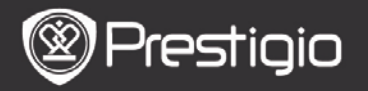

# 3. Pagina Principale

Dopo la schermata iniziale si visualizzerà la Pagina **Principale**.

Premere i **Pulsanti di Navigazione** per scegliere la voce desiderata.

| Home  |    |                 | <b>■</b> ); | 20 🔲 |  |
|-------|----|-----------------|-------------|------|--|
|       | ДQ | Reading History |             | Ø    |  |
|       | ٦  | Book            |             | Ø    |  |
|       | Ø. | Music           |             | Ø    |  |
|       |    | Photos          |             | 0    |  |
|       | Q  | File explorer   |             | Ø    |  |
|       | ₽  | System Settings |             | Ø    |  |
|       | -? | User Manual     |             | Ø    |  |
| 04:25 | ;  |                 |             |      |  |
|       |    |                 |             |      |  |

# Icone sulla barra di stato

3

| 1 | Indicatore di livello di ricarica | 2 | Indicatore di Volume |
|---|-----------------------------------|---|----------------------|
| 3 | Ora e data                        |   |                      |
|   |                                   |   |                      |

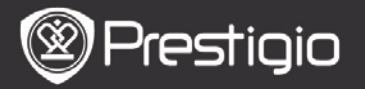

#### Come avere eBooks sul Lettore E-Book

# 1. Installare Adobe Digital Edition (ADE)

- Caricare Adobe Digital Edition (ADE) dalla rete sul sito web: http : // <u>www.adobe.com</u> /products/ digitaleditions.
- 2. Installare Adobe Digital Edition (ADE) sul PC o Notebook.
- **3.** Se sul PC o Notebook non esiste un ID Adobe, createlo seguendo le istruzioni visualizzate sullo schermo.
- 2. Scaricare sul PC o Notebook eBooks dalle librerie online di E-Book.
  - **1.** Impostare il PC o Notebook per scaricare eBooks da una libreria e-Book.
  - **2.** Autorizzare il dispositivo per il trasferimento e la lettura dei Libri scaricati sul dispositivo.
  - **3.** Scaricare eBooks in formato Adobe PDF o EPUB sul PC o Notebook e salvarli sul dispositivo.

# 3. Fare il trasferimento dei dati sul dispositivo connesso con PC o Notebook.

- 1. Connettere il dispositivo al PC o Notebook tramite il cavo USB.
- 2. Scegliere i file da scaricare dal PC o Notebook al Lettore E-Book.
- **3.** Trascinare i file dal PC o Notebook al Lettore.
- Non disconnettere il cavo USB durante il processo di trasferimento dei dati causa possibile malfunzionamento del dispositivo e danni ai file.
- 5. Fare click con il pulsante sinistro sull'icona s per scollegare il dispositivo dal PC o Notebook in modo

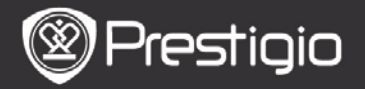

#### sicuro. ATTENZIONE:

I dati possono essere salvati nella memoria di microscheda SD inserita nel dispositivo.

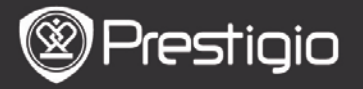

# **Operazioni Principali**

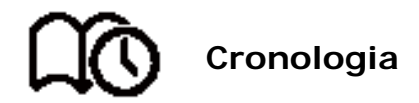

Sullo schermo va visualizzato l'elenco dei libri letti recentemente. Premere i **Pulsanti PREV/NEXT Page** per sfogliare la pagine. Premere I **Pulsanti di Navigazione** per aprire un libro.

Per selezionare un libro particolare premere i **Pulsanti Direzionali** e premere il **Pulsante Invio** per aprirlo.

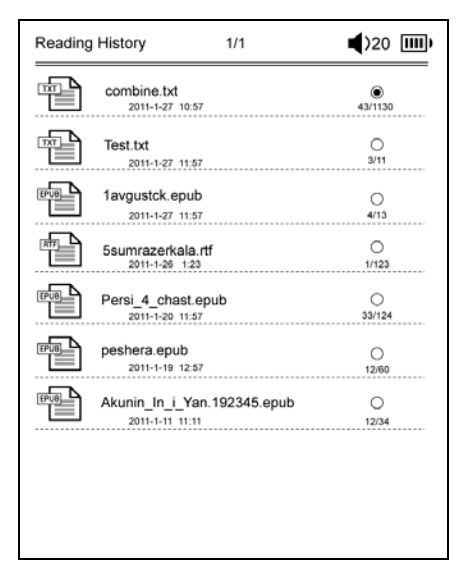

#### ATTENZIONE

I file mai salvati sulla microscheda SD vanno visualizzati nella "Cronologia"anche se la scheda è stata disinserita ma i file non potranno essere visualizzati in tal caso.

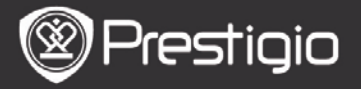

# **Operazioni durante la lettura di libri** Durante la lettura di un libro le seguenti operazioni possono essere eseguite.

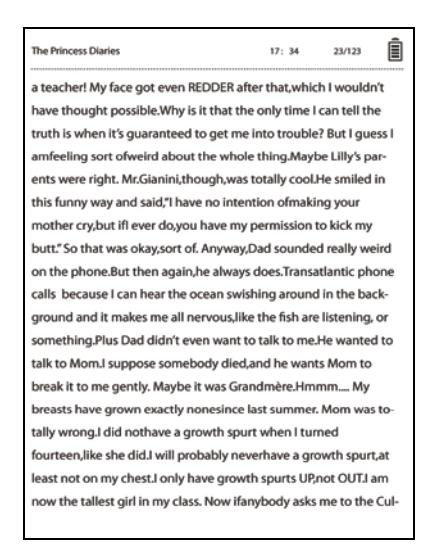

- Premere il Pulsante PREV/NEXT Page per sfogliare le pagine.
- Premere il **Pulsante Zoom** per ingrandire o ridurre i contenuti dello schermo.
- Premere i **Pulsanti di Navigazione** per scegliere la dimensione di caratteri o lo zoom +/-.
- I **Pulsanti Direzionali** vanno usati per visualizzare il resto della pagina se l'immagine è ingrandita con lo zoom.
- Premere il **Pulsante Back** per tornare all'opzione o la schermata precedente.
- Premere il **Pulsante Musica** per accedere alla schermata di riproduzione Musica durante la modalità "Musica in background".
- Premere il Pulsante Menu per visualizzare le opzioni del

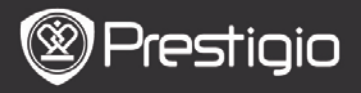

menu. Per le maggiori informazioni consultare la **Modalità** Libri.

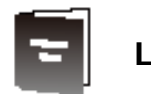

Libro

Si visualizza l'elenco di libri.

Il dispositivo supporta I seguenti formati di file txt, epub, pdf, pdb, fb2 e html.

| Book | 1/3                            | <b>(</b> )32 IIII) |
|------|--------------------------------|--------------------|
|      | combine.txt                    | ۲                  |
| Ð    | Test.txt                       | 0                  |
|      | 1avgustck.epub                 | 0                  |
|      | 5sumrazerkala.rtf              | 0                  |
| 8043 | Persi_4_chast.epub             | 0                  |
| 809  | peshera.epub                   | 0                  |
| 8093 | London-On the Makaloa Mat.epub | 0                  |
| Ē    | Sun Tzu - The Art of War.rtf   | 0                  |
| FUB  | romeo-and-juliet.epub          | 0                  |
| IPUB | 102273.epub                    | 0                  |

Premere i **Pulsanti PREV/NEXT Page** per sfogliare le pagine.

Premere il **Pulsante MENU** per visualizzare le opzioni del menu nel modo seguente:

Cerca

Premere i Pulsanti di Navigazione per inserire i caratteri.

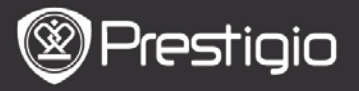

Scegliere Me per cancellarli .

Questa funzione renderà disponibili tutte le pagine contenenti i caratteri o le parole inserite nella ricerca. Premere i **Pulsanti PREV/NEXT Page** per sfogliare le pagine contenenti la parola ricercata. Premere i **Pulsanti Direzionali** per scegliere il libro preferito e premere il **Pulsante Invio** per aprirlo.

#### Ordina file

Per organizzare l'elenco di libri in un modo preferito, scegliere una delle seguenti voci: per **data/nome/formato del file**.

### Lettura di Libri Premere i Pulsanti di Navigazione per aprile il libro.

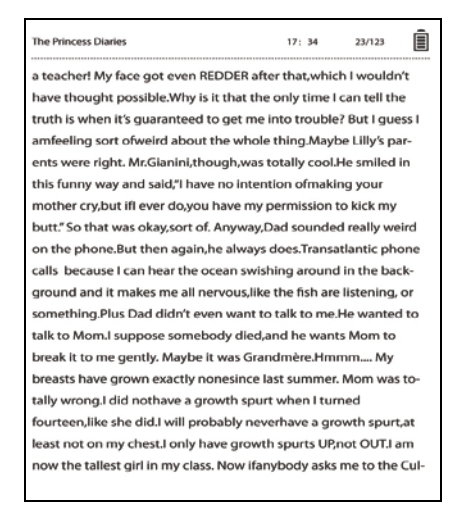

- Premere i **Pulsanti PREV/NEXT Page** per sfogliare le pagine.
- Premere il Pulsante Zoom per ingrandire/ridurre i

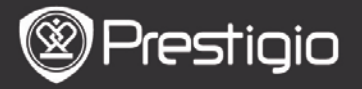

contenuti dello schermo.

- Premere il **Pulsante Back** per tornare all'opzione o schermata precedente.
- Premere il **Pulsante MENU** per visualizzare le opzioni del menu.

# Opzioni del menu

Durante la lettura di un libro premere il **Pulsante MENU** per visualizzare le opzioni del menu. Le opzioni disponibili per il formato di file di questo libro verranno presentati in modo seguente.

| eBook |                 | <b>(</b> )32 IIII) |
|-------|-----------------|--------------------|
| k     | Go To Page      | ۲                  |
| ±1    | Add Bookmark    | 0                  |
|       | Open Bookmark   | 0                  |
| EN    | Delete Bookmark | 0                  |
| 42    | Browser Mode    | 0                  |
| 4     | Flip Time       | 0                  |
| 45    | Reflow Mode     | 0                  |
|       | Display Mode    | 0                  |
| 4     | Information     | 0                  |
| 4     | Catalog         | 0                  |

#### Vai alla Pagina

La funzione permette di trovare la pagina prescelta. Inserire il numero della pagina e premere il **Pulsante Invio** per aprire la pagina desiderata.

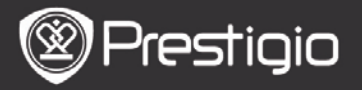

#### Aggiungere Segnalibro

La funzione permette di creare i segnalibri sulla pagina corrente. Premere i **Pulsanti di Navigazione** per salvare il

segnalibro. E' possibile creare 8 segnalibri per ogni libro.

# • Visualizza Segnalibro

E' la funzione della visualizzazione di segnalibri. Premere i **Pulsanti di Navigazione** per far apparire un segnalibro sullo schermo.

#### • Cancella Segnalibro

Permette di cancellare un segnalibro del libro corrente. Premere i **Pulsanti di Navigazione** per cancellare il segnalibro evidenziato.

#### Scorrimento

Scegliere **Autosfoglia** per sfogliare le pagine in modalità automatica oppure selezionare **Sfoglia** manualmente per girare le pagine manualmente.

#### • Intervallo tra le pagine successive

Nella modalità **Autosfoglia** impostare il tempo necessario per leggere una pagina. Si può scegliere gli intervalli di 30/50/80/120/150 secondi.

# • Convertitore

Converte il formato di file PDF in formato di testo adattandolo alle dimensioni dello schermo.

#### • Visualizza l'intestazione e pie di pagina

Visualizza il nome del file, ore, stato della batteria ed indicatore del numero della pagina nella parte superiore od inferiore dello schermo.

# Proprietà

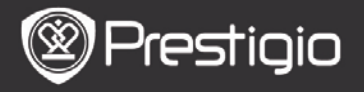

Visualizza le informazioni tecniche del libro corrente.

#### • Indice

Riporta all'indice del libro corrente.

Premere i **Pulsanti PREV/NEXT Page** per sfogliare le pagine del libro. Premere i **Pulsanti di Navigazione** per scegliere la voce preferita.

#### ATTENZIONE

Questa funzione è disponibile solo nel caso se l'indice è presentato come collegamento ipertestuale.

#### • Posizione dello schermo

Il dispositivo può automaticamente disporre la visualizzazione dello schermo in posizione orizzontale o verticale, a seconda del suo collocamento rispetto la superficie terrestre. Scegliere **Turn On** per installare la posizione dello schermo manualmente.

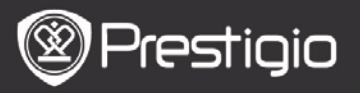

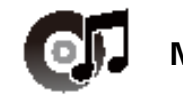

Musica

Si visualizza l'elenco di file audio.

Il dispositivo supporta i seguenti tipi di format di file: mp3, wma, ogg, flac e wav.

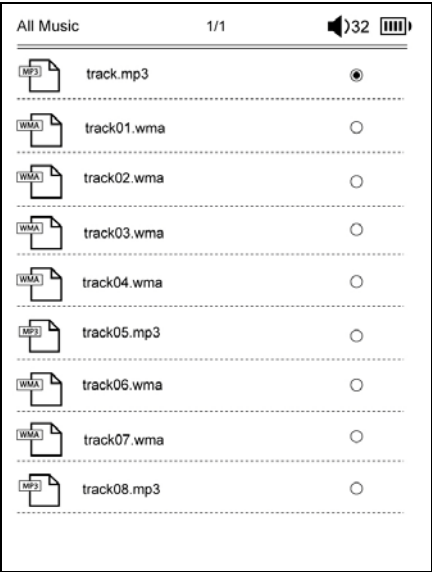

Premere il **Pulsante MENU** per visualizzare il menu con le seguenti opzioni.

#### Cerca

Premere i **Pulsanti di Navigazione** per inserire i caratteri e scegliere *A* per cancellarli.

Questa funzione renderà disponibili tutte le pagine contenenti i caratteri o le parole inserite nella ricerca. Premere i **Pulsanti PREV/NEXT Page** per sfogliare le pagine. Premere i **Pulsanti Direzionali** per scegliere il

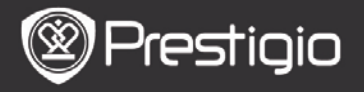

brano preferito e premere il **Pulsante Invio** per cominciare la riproduzione.

#### Ordina file

Scegliere una della opzioni (**per data/nome/formato di file**) per organizzare il vostro elenco di file audio.

# Operazioni sullo Schermo di Riproduzione

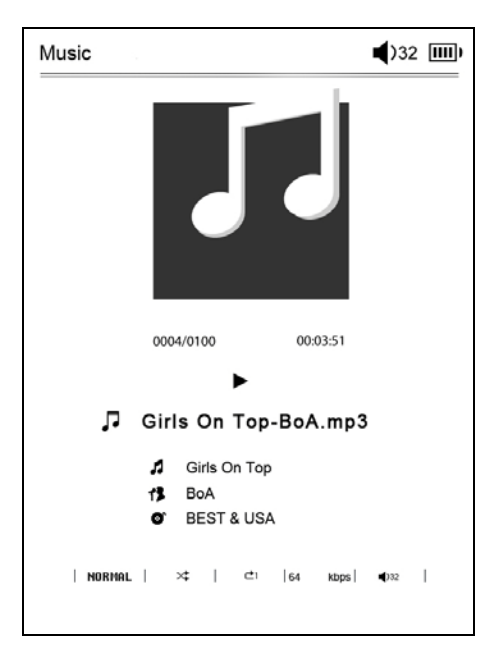

Premere il **Pulsante Invio** per sospendere o riprendere la riproduzione.

Premere i pulsanti Su/Giù del panello di **Pulsanti Direzionali** per regolare il volume.

Premere i pulsanti Sinistra/Destra del panello di **Pulsanti Direzionali** per tornare al brano precedente o passare a

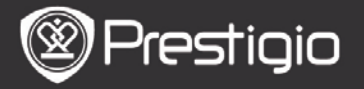

quello successivo.

Premere e trattenere i pulsanti Sinistra/Destra del panello di **Pulsanti Direzionali** per riavvolgere o passare velocemente ai brani successivi.

# Opzioni del Menu

Premere il **Pulsante MENU** per accedere al menu che contiene le seguenti opzioni.

| Music |             | <b>■</b> )32 <b>Ⅲ</b> ) |
|-------|-------------|-------------------------|
| õ     | Repeat Mode | ۲                       |
| X     | Play Mode   | 0                       |
| Eq    | EQ Sel      | 0                       |
| MSEQ  | MSEQ        | 0                       |
|       |             |                         |
|       |             |                         |
|       |             |                         |
|       |             |                         |
|       |             |                         |
|       |             |                         |
|       |             |                         |

| Modalità di<br>Ripetizione | Premere i <b>Pulsanti di Navigazione</b><br>per scegliere la modalità di ripetizione<br>conveniente: Ripetere una volta,<br>Ripetere il brano, Ripetere tutto elenco,<br>Ripetizione continua. |
|----------------------------|----------------------------------------------------------------------------------------------------|
| Modalità di                | Premere i Pulsanti di Navigazione                                                                                                    |
| Riproduzione               | per scegliere una delle due modalità di                                                                                                    |

| 🛛 🛞 Pres | tigio                                                               | Prestigio Nobile<br>PER3162BN        |
|----------|---------------------------------------------------------------------|--------------------------------------|
|          | riproduzione disponil<br>continua e Random.                         | oili: Riproduzione                   |
| EQ Sel   | Premere i <b>Pulsanti</b> o<br>per scegliere la quali<br>preferita. | <b>di Navigazione</b><br>tà di suono |
| MSEQ     | Ci sono disponibili 3                                               | D, Basso e LEQ.                      |
|          |                                                                     |                                      |

#### Modalità "Musica in Background"

Durante la riproduzione di musica premere il **Pulsante Back** per accedere alla modalità di "Musica in Background" che permette di ascoltare la musica mentre utilizzate il dispositivo.

Per sospendere la riproduzione premere il **Pulsante Musica**, dopodiché si accede alla schermata di riproduzione. Eventualmente premere il **Pulsante Invio**.

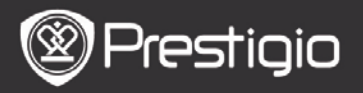

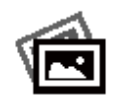

# Immagini

Le immagini salvate sulla scheda SD o sulla Flash si visualizzano nell'elenco.

Il dispositivo supporta i seguenti formati di immagini: .jpg e .bmp.

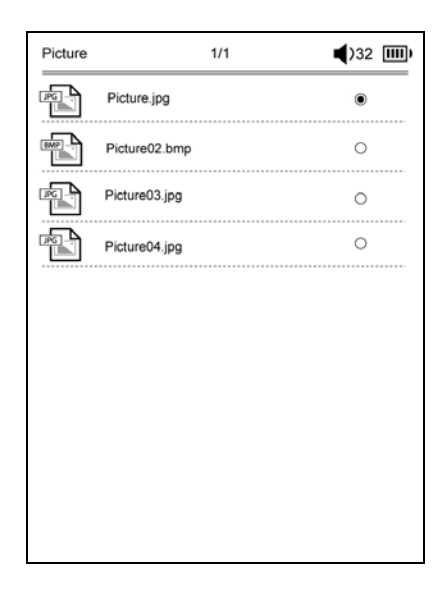

Premere il **Pulsante MENU** per accedere al menu che contiene le seguenti opzioni.

#### Cerca

Premere i **Pulsanti di Navigazione** per inserire i caratteri e scegliere *M* per cancellarli .

Questa funzione renderà disponibili tutte le pagine contenenti i caratteri o le parole inserite nella ricerca. Premere i **Pulsanti PREV/NEXT Page** per sfogliare le

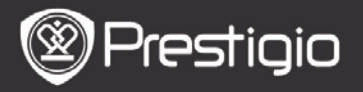

pagine. Premere i **Pulsanti Direzionali** per scegliere un'immagine e premere il **Pulsante Invio** per visualizzare l'immagine prescelta.

# Ordina file

Scegliere una della opzioni (**per data/nome/formato di file**) per organizzare il vostro elenco di immagini.

# Operazioni disponibili nella modalità "Immagini"

Premere i **Pulsanti di Navigazione** per visualizzare l'immagine prescelta. Premere il **Pulsante PREV/NEXT Page** per tornare all'immagine precedente o passare a quella successiva.

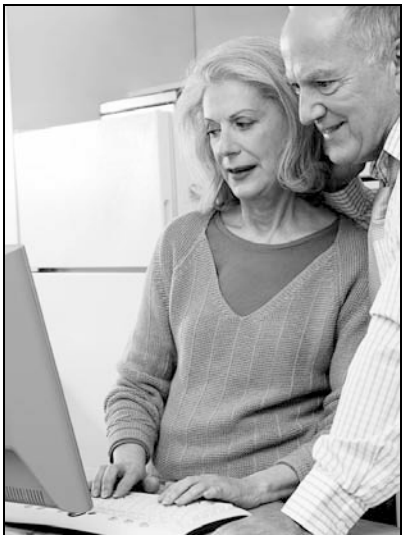

Durante la presentazione delle immagini premere il **Pulsante MENU** per visualizzare le opzioni.

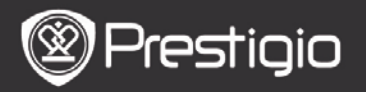

# Presentazione Immagini

Sono disponibili le due modalità: Presentazione automatica e Scorrimento manuale delle immagini.

# Durata della Slide

Scegliere il tempo di durata della presentazione di ogni slide. Sono disponibili gli intervalli 10/20/30/60.

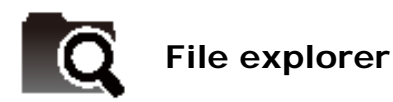

Scegliere il file dal Flash o dalla scheda SD. Tutti file salvati sul Flash o sulla scheda SD si visualizzano nell'elenco. Scegliere uno dei file (tutti formati sono compatibili) per la riproduzione.

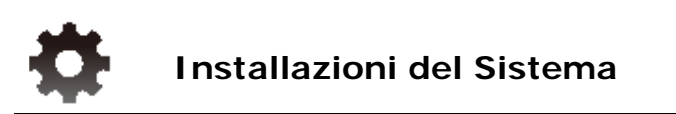

# 1. Lingua

Impostare la lingua preferita. Sono disponibili 23 lingue.

#### 2. Ora e data

Configurare i valori di ora e data.

Premere i **Pulsanti Direzionali** per regolare i valori e premere il **Pulsante Invio** per confermare le impostazioni di ora e data.

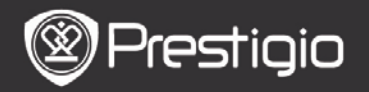

# 3. Calendario

Visualizza il calendario.

Premere i **Pulsanti PREV/NEXT Page** e premere i **Pulsanti Direzionali** per regolare il volume.

# 4. Impostazione Cronologia

# Mantenere lo storico delle letture

Archiviazione della cronologia di lettura.

# Disattivare

Disattiva la funzione.

# Cancella Cronologia

Cancella i file dalla lista presente nella Cronologia.

# 5. Modalità di Aggiornamento dello Schermo

E' consigliabile ad effettuare l'aggiornamento dell'intero schermo sotto la luce intensa oppure in un ambiente con temperature bassa.

# 6. Eliminare il registro di attivazione

Eliminare l'Adobe activation record. Una volta eliminato il registro di attivazione l'Adobe non è più possibile leggere libri Adobe DRM. E' necessario attivare il dispositivo via ADE di nuovo.

# 7. Impostazioni di Autospegnimento

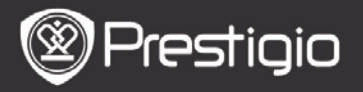

Scegliere l'intervallo di tempo prima di disattivazione automatica del dispositivo oppure premere **Disattiva** per disabilitare questa funzione.

# 8. Ripristino di impostazioni di default

Ripristina le impostazioni originali del produttore sul dispositivo. Una volta ripristinati le impostazione di default tutti file salvati sul dispositivo verranno cancellati definitivamente.

# 9. Informazioni sul Sistema

Visualizza le informazioni tecniche del dispositivo.

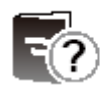

Manuale Utente

Il presente Manuale in formato PDF può essere letto dall'utente dal dispositivo.

Premere i **Pulsanti PREV/NEXT Page** per sfogliare le pagine. Premere il **Pulsante Back** per tornare alla schermata **Principale**.

Premere il **Pulsante MENU** per accedere alle opzioni del menu.

# ATTENZIONE

Per le maggiori informazioni fare riferimento al *Libro/Opzioni del Menu*.

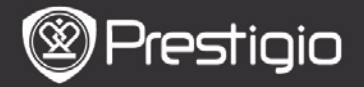

# Specifiche Tecniche

| Display                           | 6 pollici E-Ink Display, 800x600 pixel                                                               |
|-----------------------------------|----------------------------------------------------------------------------------------------------|
| Capacità<br>disponibile           | Circa. 1.5GB dopo installazioni basilari                                                             |
| Memoria di<br>supporto            | Supporta le microschede SD e SDHC con capacità massima fino a 32GB                                   |
| Formati di<br>File Media          | Libro: txt, pdb, pdf, epub, fb2, html<br>Musica: mp3, wma, wav, ogg, flac, aac<br>Immagini: jpg, bmp |
| Durata della<br>Batteria          | 6000 pagine (circa: 20 ore)                                                                          |
| Alimentazione                     | Alimentatore USB (DC 5.3V, 1A opzionale)                                                             |
| Requisiti<br>Minimi del<br>System | Windows 2000, ME, XP, Vista, Win 7, Mac OS 10x                                                       |
| Dimensioni                        | Dimensioni: 172.5 x 120.6 x 9 mm circa<br>Peso: 169.2g circa                                         |

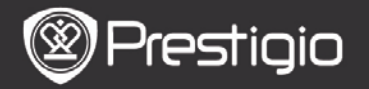

# Assistenza Tecnica e Informazioni sulla Garanzia

Fare riferimento alla pagina web <u>www.prestigio.com</u> per il supporto tecnico e informazioni sulla garanzia.

# Declinazione di Responsabilità

Viene effettuato ogni sforzo per garantire che le informazioni e le procedure descritte in questo manuale utente siano accurate e complete. Il Produttore NON assume nessun tipo di responsabilità per qualsiasi errore od omissione. **Prestigio** si riserva il diritto di apportare le modifiche ai prodotti del presente documento senza ulteriori avvisi.